# How to subscribe to the Osaka Global E-mail Newsletter

### ■ Step 1

Click the link below:

https://www.mailmaga.pref.osaka.lg.jp/mailmaga/web\_new.php

When you see the page below, check the box of the newsletter to which you wish to subscribe  $(\Box)$ and click 「メルマガ決定」

|                  | 0                                 | ALL AND THE P                                         | Zarla                                                                                                    |                                          | ▶ ページ(                             | の探し方 🕨 カ                         | テゴリーから拶                          | 果す ▶ 府庁の網               | 組織から探す            |
|------------------|-----------------------------------|-------------------------------------------------------|----------------------------------------------------------------------------------------------------|------------------------------------------|------------------------------------|----------------------------------|----------------------------------|-------------------------|-------------------|
|                  | <b>炎</b> 大阪                       | 府 一条                                                  | and the second second s |                                          |                                    |                                  | ▶文字サイス                           | <b>x:</b> 縮小 標          | 準 拡大              |
|                  | Osaka Prefectural Governm         | nent                                                  |                                                                                                    |                                          |                                    | Indiation of                     |                                  |                         |                   |
| -                |                                   |                                                       |                                                                                                    |                                          |                                    | <u>0.6110.00</u>                 | 1311.1.049<br>                   |                         |                   |
|                  | 121 14-4                          | . 1.46 m.e. 4m.44                                     | 41                                                                                                    | 10.10                                    | m ++                               | ***                              | 477                              | PH (10 - 0- 0-          | ete Tie VIII Alde |
|                  | トップ ちし・住ま                         | ハ 人種・男女 福祉・<br>共同参画 子育て                               | 教育·学校· 健康· 医療<br>青少年                                                                                                    | 商工・労働 リサイク                               | 展林・<br>ル 水産業                       | 都市魅力・<br>観光                      | 都市整備                             | 防災•安全•<br>危機管理          | 府政連宮·<br>市町村      |
|                  | > 쵸ーム > メールマガ                     | <u>シン</u> >新規登録                                       |                                                                                                    |                                          |                                    |                                  | <u>lt U</u>                      | <u>めての方へ</u>            | サイトマップ            |
|                  | メールマガジ:                           | 2                                                     |                                                                                                    |                                          |                                    |                                  |                                  |                         |                   |
|                  |                                   |                                                       |                                                                                                    |                                          |                                    |                                  |                                  |                         |                   |
|                  |                                   |                                                       |                                                                                                    |                                          |                                    | 1                                |                                  |                         |                   |
|                  |                                   |                                                       |                                                                                                    |                                          |                                    |                                  |                                  |                         |                   |
|                  | メールマガジン                           | D新規登録                                                 |                                                                                                    |                                          |                                    |                                  |                                  |                         |                   |
|                  | <br>大阪府では、みな<br>このページでは、こ         |                                                       | 病の情報をタイムリーにおり<br>・ルマガジンについて、一度(                                                                                                    | 副ナするため、様々なメ<br>D操作で複数登録する                | ールマガジンを<br>ことができ、簡単                | 発行しています<br>釘に受信していケ              | 。<br>ただしけます。                     |                         |                   |
|                  | 配信を希望するメ<br>入力していただい。<br>メールマガジンの | ールマガジンにチェックし、「メル<br>たメールアドレスは、メールマカ<br>再配信は行いませんので、何ら | レマガ決定」をクリック後、次<br>ゴジンの配信のため以外には<br>らかの理由に、同答信できた                                                                                                    | 画面で配信先のメール<br>は使用しません。                   | アドレスを入力し                           | ノてください。<br>ック+、ッパーを <sup>-</sup> | " 覧 / ナ-*コーン                     |                         |                   |
|                  | なお、このページが                         | から登録はできませんが、その                                        | めの理由により更信じている。<br>他、 <u>大阪府が発行している。</u>                                                                                                    | パラインダ、 hilliflo てしな<br>メールマガジンの一覧は       | った場合は、ハト<br><u>こちら</u> に掲載し        | マおります。(こ                         | - 見へこさい。<br>のページに掲               | 減されているメ                 | ノールマガ             |
|                  | シノを含む)<br>18.0c                   | <i></i>                                               | たって、1995                                                                                                    |                                          |                                    |                                  |                                  |                         | _                 |
|                  | 1¥TF                              |                                                       | カンノー見                                                                                                    | 知事が府政を語る                                 | コラム、大阪府広                           | ₩₩★<br>【報担当副知事                   | もずやんが出                           | 」<br>上演するイベント           | ·<br>を紹介す         |
|                  |                                   |                                                       |                                                                                                    | る「もずやんの行事                                | 予定し、講座・イ                           | ベント情報など<br>関連のゴゼ ク               | 、大阪の最新                           | 情報をお届けし                 | ノます。<br>第1本ヤ日     |
|                  |                                   | □ 大阪府産業テサインセン<br>情報提供サービス)                            | パー情報提供サービス(OL                                                                                                    | けします。                                    | ノビノダーがら、                           | 19129のテッキ。                       | /INTER(LCC)                      | -201121                 | 守だの油              |
|                  |                                   | □ 大阪府有地情報「府Do-                                        | san通信」                                                                                                    | 大阪府有財産(土地) 入札 情報など、告え                    | <mark>せ・建物</mark> 等)の売<br>≂当日などにお9 | 却 貸付等に関<br>知らせします。               | する情報をお                           | 届けします。                  |                   |
|                  |                                   | □ 大阪府の商業施策ニュー                                         | ースレター《商業(*る〜り》                                                                                                    | 商店街レポートや~<br>の取り組みについ <sup>-</sup>       | ベントの紹介な<br>てお知らせします                | ど、商業に関す<br>す。                    | る身近な話題                           | 1や、大阪府のi                | 商業施策              |
|                  |                                   | □ おおさか自動車環境ニュ                                         | 1-7                                                                                                    | エコカーに関するよ<br>情報を提供します                    | 新の情報、イベ<br>!                       | ことや講習会の                          | )情報など、自                          | 動車に関する                  | お役立ち              |
|                  |                                   | □ STOP!温暖化 おおさか                                       | メールマガジン                                                                                                    | 毎月16日の「ストッ                               | ブ地球温暖化デ<br>ミナレます                   | 「一」に、地球温                         | 暖化対策およ                           | びヒートアイラン                | ンド対策              |
| ※「おおさかグローバ       |                                   | □ 大阪ミュージアム「恋する                                        |                                                                                                    | 府内各地のイベン                                 | ■DU& 9。<br>・やお出かけ「構                |                                  |                                  | <br>解報をお届けしま            | ます。               |
| ルメールマガジン」 is     |                                   | □ 用地マ貸シン                                              |                                                                                                    | 大阪府の土地をお                                 | 貸しします!駐回<br>こ 府有地等の                | -<br>車場やコンビニジ<br>貸付に関するか         | などで利用しま<br>加生情報などオ               |                         |                   |
| version of       |                                   | │ □ おおさかグローバルマー                                       | ルマガミン【日本語版】                                                                                                    | 大阪府の国際施策                                 | や国際交流活動                            | などに関心の                           | ある方や大阪                           | 」こここのより。<br>で生活される外     | ヤ国人の              |
| "Osaka Global E- |                                   |                                                       |                                                                                                    | 万に同けて、大阪の<br>  We offer various O:       | )様々な情報を<br>aka-related info        | 日本語と英語で<br>ormation in Jap       | お届けします<br>anese and Eng          | glish to Osaka f        | foreign           |
| mail Newsletter" |                                   | 🗌 Osaka Global E-mail Nev                             | vsletter【English version】                                                                                                    | residents as well as policies and exchan | : those who hav<br>ge activities.  | e interest in Os                 | aka Prefectur                    | e's internation         | nal               |
|                  |                                   | □ おおさか教志通信                                            |                                                                                                    | 大阪の「熱中先生」 受験体験談、求める                      | をめざす人に、持<br>5教師像の紹介:               | -<br>采用選考に関す<br>など、「教員をき         | -<br>「るタイムリーれ<br>ふす」ために役         | ↓<br>淀情報や、先輩<br>立つ情報をお履 | 教員の<br>副ナしま       |
|                  | *右の一覧より<br>メールマガジンを               | □ ここねっと通信(「こころの                                       | )再生」府民運動メールマガ:                                                                                                    | り。<br>ジ「ほめる 笑う しか                        | る」をあい言葉:                           |                                  | 日府民運動を                           |                         | 動に関               |
|                  | 選択してください。                         |                                                       |                                                                                                    | 連した取組活動や~                                | イベント情報など                           | を皆様こお届け                          | します。                             |                         | -++               |
|                  |                                   |                                                       |                                                                                                    | へ (M) (行譲会の) 取和<br>. 「いいデザインを実           | 唷物会譲日柱、<br>現したい!広くラ                | 」回着情報/か                          | と)を述べメー,<br>募集したい!」              | ルにての届けし<br>と考える事業主      | /ます。<br>E体(大阪     |
|                  |                                   | □ 大阪ミュージアム11、15                                       | -サイン100メールマカシン.                                                                                                    | 府、府内市町村、日                                | 間企業など)か<br>わち知らせわせ                 | らのデザイン公<br>ミナー 展示会(              | :募情報を随時<br>第の関係,由;               | fお届けします。<br>X客内 新美図     | ,<br>1章幻介         |
|                  |                                   | □ 中之島図書館メールマガ                                         | ジン                                                                                                    | その他ビジネス・大                                | Mar 関するトビッ                         | ックなどをお届け                         | 身の開催・中心<br>します。                  |                         |                   |
|                  |                                   | □ 大阪府立中央図書館メー                                         | ールマガジン                                                                                                    | 中央図書館からの。<br>書情報などをお届け                   | お知らせや展示:<br>れます。                   | 会などのイベン                          | ト情報、旬のト                          | ・ビックに関する                | 5所蔵図              |
|                  |                                   | □ 大阪府環境農林水産イク                                         | ベント情報配信サービス                                                                                                    | 大阪府の環境農林                                 | 水産に関する学                            | 習・技術等のイ                          | ベント情報をお                          | お届けします。                 |                   |
|                  |                                   | □ 大阪産(もん)ファン通信                                        |                                                                                                    | 府内産農林水産物<br>産(もん)名品」に関                   | やその加工品の<br>する商品・イベン                | バランド「大阪)<br>ノト等の情報を              | 産(もん)」と府<br>お届けします。              | 内特産加工食 <sub>の</sub>     | 品大阪               |
|                  |                                   | すこやか@おおさかメール<br>マガジン)                                 | レ(大阪教育コミュニティメー                                                                                                    | ル 府が推進する「教育<br>等の「静秘をお届け」                | コミュニティブく<br>凄す。                    | りに関する研                           | 修情報や市町                           | 村における取組                 | 目み事例              |
|                  |                                   | □ 南河内水辺通信                                             |                                                                                                    | 南河内地域の川や                                 | 池などの「水辺」<br>D動論会や観察                |                                  |                                  | *が行う水辺環<br>紀信します。       | 境保全や              |
|                  |                                   | □ Osaka起業家応援メール                                       | マガジン                                                                                                    | 大阪の起業家を応 資制度など創業支                        |                                    | <br>反府内で実施さ<br>をお届けします           | - 18 11× 0C - 2E<br>れるセミナー、<br>0 | <u></u> 交流会、経営3         | 支援、融              |
|                  |                                   | □ 動物愛護管理センター通                                         | 值信                                                                                                    | 譲渡対象となってい<br>イベント情報などを                   | る動物の紹介や<br>お届けします!                 | -<br>ゝ、迷子になって<br>                | 「いる動物の怜                          | <br>靜服のほか、セ             | ンターの              |
|                  |                                   | TSN(Traffic Safety Net                                | work)交通安全情報                                                                                                    | 大阪の交通事故情<br>通安全情報をお届                     | 勢、各季の交通<br>北ます。                    | 安全運動及びる                          | 交通安全イベン                          | ントなど、タイム                | リーな交              |
|                  |                                   | □ 大阪府計量検定所メール                                         | レマガジン                                                                                                    | 大阪府計量検定所                                 | の業務や検定等                            | 記関する情報                           | を発信します。<br>                      |                         |                   |
|                  |                                   |                                                       | しつじゅん トメル フキ                                                                                                    |                                          |                                    |                                  |                                  | ·                       | مام : ماد         |

メルマガ決定

Click | メルマガ決定」 after choosing newsletters to which you wish to subscribe.

■ Step 2

When you see the page below, enter the mail address which you wish to register, and click 「決定」.

|              |                            | -                  | ALL . | 2       | -     |       |              | ▶ ページの | 探し方 トカ      | テゴリーから挧     | 『す ▶ 府庁の     | 組織から探す        |
|--------------|----------------------------|--------------------|-------|---------|-------|-------|--------------|--------|-------------|-------------|--------------|---------------|
| ഷ്           | 大阪府                        | 3                  |       | - Aller |       |       |              |        |             | 🔪 文字サイス     | (: 縮小 楞      | 準 拡大          |
| Osaka Pre    | fectural Government        |                    |       |         |       |       |              |        |             |             |              |               |
|              | العالم كريا العالم.<br>الا | ن ماد <u>ن</u> ر م |       |         |       |       |              |        |             |             |              |               |
|              | なしたまい                      | ↓ 捧。 用 去           | 行业-   | 教育,带林,  |       |       | 理论。          | 曲廿.    | <b>叙古鮮力</b> |             | 胜然, 中今,      | <b>広</b> 政演学。 |
| トップ          | まちづくり                      | 共同参画               | 福祉・   | 青少年     | 健康・医療 | 商工・労働 | 環境・<br>リサイクル | 水産業    | 観光          | 都市整備        | 危機管理         | 市町村           |
| ▶±±4         | > <u>メールマガジン</u>           | ∠>新規登録             |       |         |       |       |              |        |             | <u>[108</u> | <u>めての方へ</u> | サイトマップ        |
| <b>*</b> - × | ルマガジン                      |                    |       |         |       |       |              |        |             |             |              |               |
|              |                            |                    |       |         |       |       |              |        |             |             |              |               |
|              |                            |                    |       |         |       |       |              |        | 1           |             |              |               |
|              |                            |                    |       |         |       |       |              |        |             |             |              |               |

| メールマガジンの新規登録                                                       |                        |                                                |
|--------------------------------------------------------------------|------------------------|------------------------------------------------|
| メールアドレスを入力してください。(*は必須:<br>下記の内容で登録します。<br>内容が正しければ、「決定」ボタンをクリックして | 頁目)<br><i>こくだ</i> さい。  |                                                |
| 操作                                                                 |                        | メールマガジン一覧                                      |
| 配信希望のメルマガ                                                          | おおさかグローバルメールマガジン【日本語版】 |                                                |
| *メールアドレス                                                           |                        |                                                |
| 決定<br>② Clicl                                                      | <「決定」                  | ① Enter the mail address you wish to register. |

# ■ Step 3

You will receive a confirmation email after the page below is shown. (It may take several minutes to around 10 minutes to receive the mail.) \*You can click 「終了」.

| •                       |                                                                                                    | and a                  | The states | 22             | ant   |       |              | ▶ ページの | 深し方 ▶ カ | テゴリーから搊            | ≹す ▶ 府庁の                                                                                                    | 組織から探す |
|-------------------------|----------------------------------------------------------------------------------------------------|------------------------|------------|----------------|-------|-------|--------------|--------|---------|--------------------|----------------------------------------------------------------------------------------------------|--------|
| - este                  | 大阪府                                                                                                    | t                      | ALL ALL    | - Parties      |       |       |              |        |         | 🔪 文字サイス            | : 縮小 標                                                                                                    | 準 拡大   |
| Osaka Pre               | fectural Governmer                                                                                             | nt Research            |            |                |       |       |              |        | -       |                    |                                                                                                    | A.     |
|                         | and a second second second second second second second second second second second second second second second | a an an an an an an an |            | لمام هدم الماد |       |       |              |        |         | and a start of the | and a second second second second second second second second second second second second second second second |        |
|                         | ノトレ・住まい                                                                                                    | ↓換・甲カ                  | 海北.        | 教育,学校,         |       |       | - 语: 合 。     | 農林.    | 叙古鮮カ.   | 叔古計画.              | 陆巛, 史今,                                                                                                    | 庄政演堂.  |
| トップ                     | まちづくり                                                                                                    | 共同参画                   | 福祉・        | 获育·学校·         | 健康·医療 | 商工・労働 | 環境・<br>リサイクル | 水産業    | 観光      | 都市整備               | 危機管理                                                                                                    | 市町村    |
| <ul> <li>▶=4</li> </ul> | <u>&gt; メールマガジ</u>                                                                                             | <u>ン</u> > 新規登録        | ł          |                |       |       |              |        |         | はじる                | <u>めての方へ</u>                                                                                                   | サイトマップ |
|                         | ラガミアノ                                                                                                    |                        |            |                |       |       |              |        |         |                    |                                                                                                    |        |
|                         | ルマリンン                                                                                                    |                        |            |                |       |       |              |        |         |                    |                                                                                                    |        |
|                         |                                                                                                    |                        |            |                |       |       |              |        |         |                    |                                                                                                    |        |

メールマガジンの新規登録

#### 登録の受付が完了いたしました。

登録受付の確認メールを送らせていただきますのでご確認いださい。 メールの到着には数分~10分程度かかることがあります。 (インターネットの環境によってはメールの到着が遅れる場合もございます。あらかじめご了承ください)

#### メールに記載されたリンクをクリックしますと登録の手続は完了します。(現段階では登録の手続は完了していません。)

| 項目名       | 内容                            |
|-----------|-------------------------------|
| 配信希望のメルマガ | おおさかグローバルメールマガジン【日本語版】        |
| メールアドレス   | kokusai@sbox.pref.osaka.lg.jp |

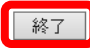

# ■ Step 4

When you click the link in the confirmation email, the page below will be shown. Click 「登録」

| •            |                     |               | THE .      | 3.3           | and - |       |              | ▶ ページの     | )探し方 🕨 カ    | テゴリーから拶       | 深す ▶ 府庁の       | 組織から探す                                            |
|--------------|---------------------|---------------|------------|---------------|-------|-------|--------------|------------|-------------|---------------|----------------|---------------------------------------------------|
| - ette       | D大阪府                |               |            |               |       |       |              |            |             | 🔪 文字サイス       | な: 縮小 橋        | たんちょう 「「「「「「「「」」」 「「」」 「「」」 「「」」 「「」」 「」 「」」 「」 「 |
| Osaka Pro    | efectural Governmen |               |            |               |       |       |              |            | RUHER       |               |                | Å.                                                |
| 100000       |                     |               |            |               |       |       |              |            | 0000        |               |                | 0000000                                           |
| トップ          | くらし・住まい<br>まちづくり    | 人権・男女<br>共同参画 | 福祉・<br>子育て | 教育・学校・<br>青少年 | 健康·医療 | 商工·労働 | 環境・<br>リサイクル | 農林・<br>水産業 | 都市魅力•<br>観光 | 都市計画•<br>都市整備 | 防災・安全・<br>危機管理 | 府政運営•<br>市町村                                      |
| ● <u>ホーム</u> | 、> <u>メールマガジ</u>    | ン>登録確認        | }          |               |       |       |              |            |             | <u>[10</u>    | <u>めての方へ</u>   | サイトマップ                                            |
| <b>.</b> ×-  | ・ルマガジン              |               |            |               |       |       |              |            |             |               |                |                                                   |
|              |                     |               |            |               |       |       |              |            |             |               |                |                                                   |
|              |                     |               |            |               |       |       |              |            |             |               |                |                                                   |

| 登録確認         |                       |      |  |  |
|--------------|-----------------------|------|--|--|
| 登録ボタンをクリックする | 。<br>らと、メールアドレスの登録を完了 | します。 |  |  |
| 登録           |                       |      |  |  |
|              | Click「登録」             |      |  |  |

# ■ Step 5

The page below shows you have successfully subscribed to the Osaka Global E-mail Newsletter.

| Osaka Pre | 大阪府              |                     |            |               |       | 0     | <b>00000</b> 00 | ▶ ページの     | 探L方 ▶ カラ    | テゴリーから拶<br>、文字サイス | Rす ▶ 府庁の<br>(: 縮小) 様 | 組織から探す<br>原準 し拡大          |
|-----------|------------------|---------------------|------------|---------------|-------|-------|-----------------|------------|-------------|-------------------|----------------------|---------------------------|
| トップ       | くらし・住まい<br>まちづくり | 人権·男女<br>共同参画       | 福祉・<br>子育て | 教育·学校·<br>青少年 | 健康·医療 | 商工·労働 | 環境・<br>リサイクル    | 農林・<br>水産業 | 都市魅力•<br>観光 | 都市計画·<br>都市整備     | 防災・安全・<br>危機管理       | 府政運営・<br>市町村              |
| -× #      | ·<br>ルマガジン       | <u>∠ ∕ ⊊</u> ⊅kutes | Ċ          |               |       |       |                 |            |             |                   |                      | <u>94F <del>2</del>92</u> |

| 登録確認               |  |
|--------------------|--|
| マールスドレスの登録が完了しました。 |  |

- メールアドレスの登録か完了しました。 ご登録ありがとうございました。 登録されたメールマガジンを、次回発行分からお届けします。